Zoho Corporation

## Set Up Zoho Assist

Here you will find everything on how to setup Zoho Assist. It starts with re-branding Zoho Assist with your organization logo and creating a portal URL for your technicians. You can add technicians and grant permissions to specific technicians to initiate remote support and/or unattended access sessions. Once the above core setup is done, download **Desktop plugin**, to start sessions right from your desktop. Next step is to make it easy for your customers to join sessions from your website by embedding our **customer widget** on your website.

- How to rebrand Zoho Assist
- How to add technicians
- <u>How to install desktop plugin</u>
- How to embed customer widget
- How to start a remote support session
- How to setup unattended access